# **Canon SELPHY CP750/CP740**COMPACT PHOTO PRINTER

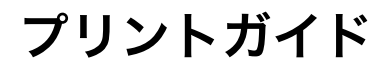

このガイドでは、SELPHY(セルフィー)の基本から応用 までの使い方をわかりやすく説明しています。 基本操作は簡単!「確認」、「準備」、「印刷」の3ステップ です。

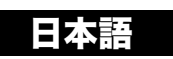

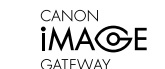

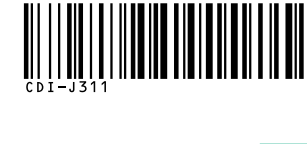

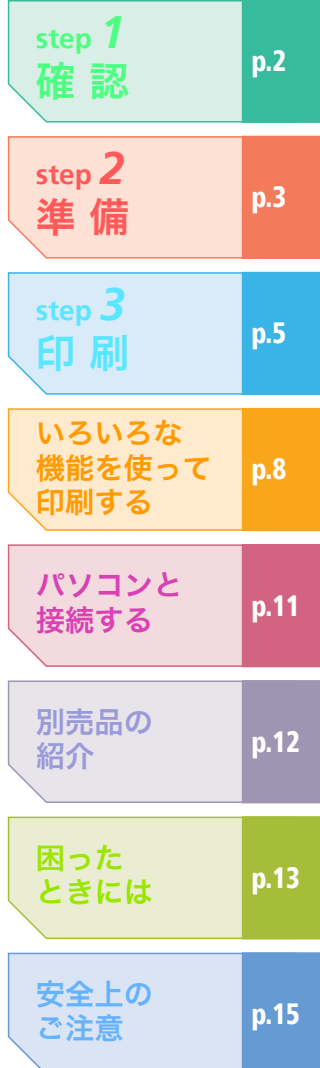

C. PRINTED IN JAPAN

CDI-J311-010

XXXXXXX

© 2007 CANON INC.

DIRECT

PictBridge

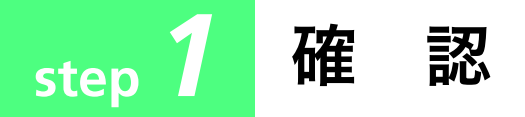

箱に入っているものを確認します。

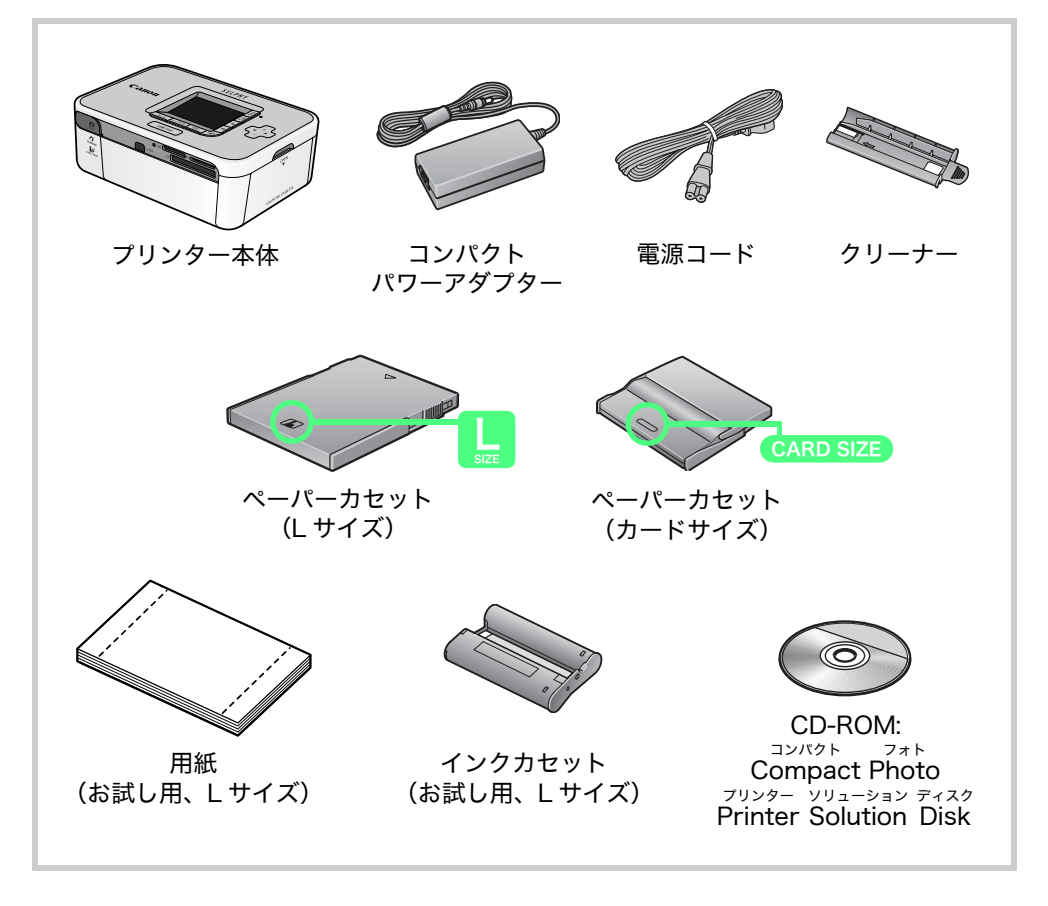

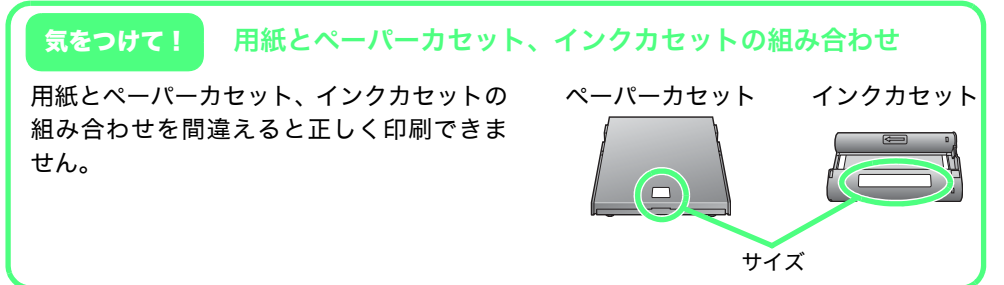

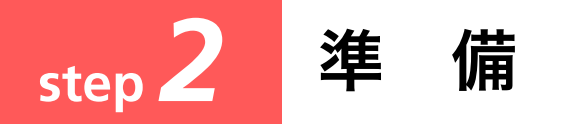

本体にインクカセットや用紙をセットして、印刷の準備をします。 ここで使っているイラストは CP750 のものですが、CP740 でも操作は同様です。

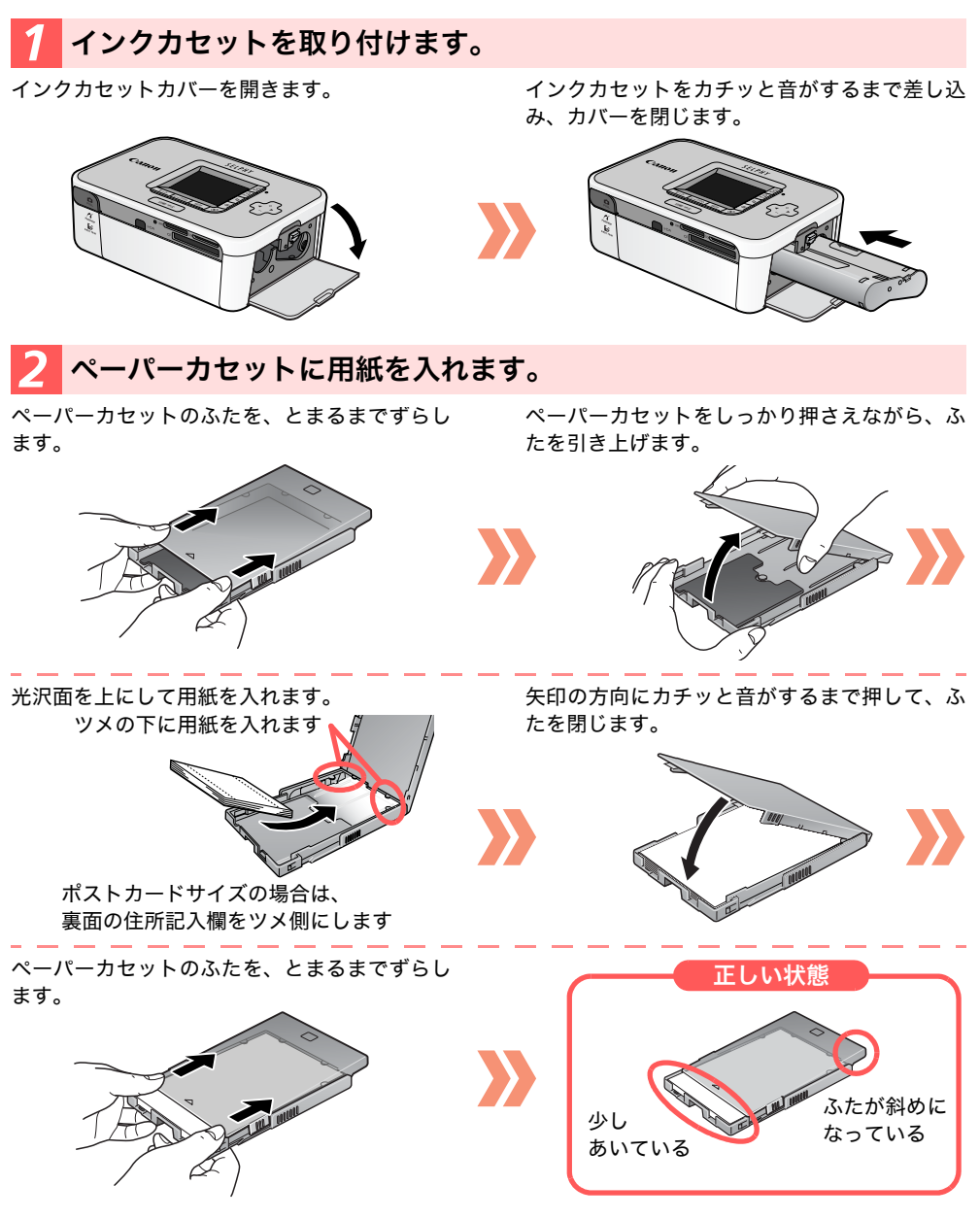

### **子**ペーパーカセットを取り付けます。

ペーパーカセットカバーを開きます。

ペーパーカセットを奥に当たるまで差し込みます。

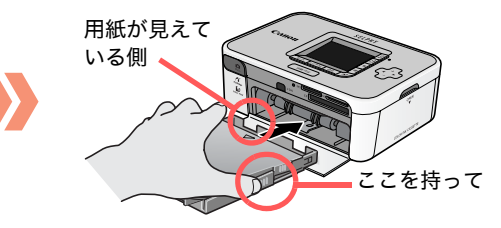

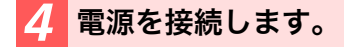

電源コードをコンパクトパワーアダプターに差 し込み、プラグをコンセントに差し込みます。 コンパクトパワーアダプターのコネクターをプ リンターの DC IN 端子に差し込みます。

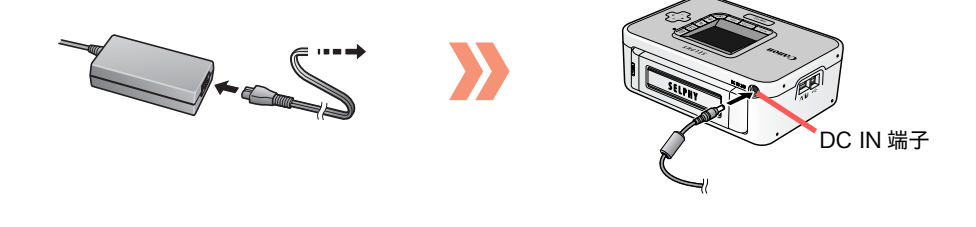

#### 普通のプリンター用紙や郵便はがきは使える?

使えません。必ずキヤノン純正の「カラーインク / ペーパーセット」に含まれるセルフィー CP シリーズ専用用紙をお使いください。セルフィー ES シリーズ専用用紙は使えません。

#### カードサイズ、ワイドサイズのペーパーカセットは?

カードサイズ、ワイドサイズのペーパーカセットは、ポストカードサイズや L サイズのペー パーカセットと少し形が違います。上ぶたと、中ぶたを開けて用紙をセットし、中ぶただけを 閉じて、プリンターにセットします。

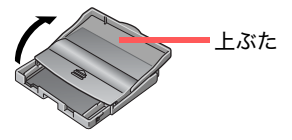

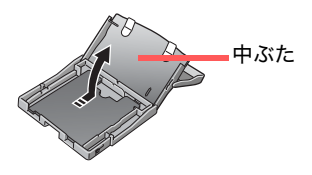

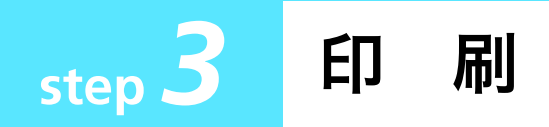

# メモリーカードで印刷する

画像の入ったメモリーカードをプリンターに差し込んで印刷します。

液晶モニターに次のような画面が表示されるまで、電源スイッチを長押しします。

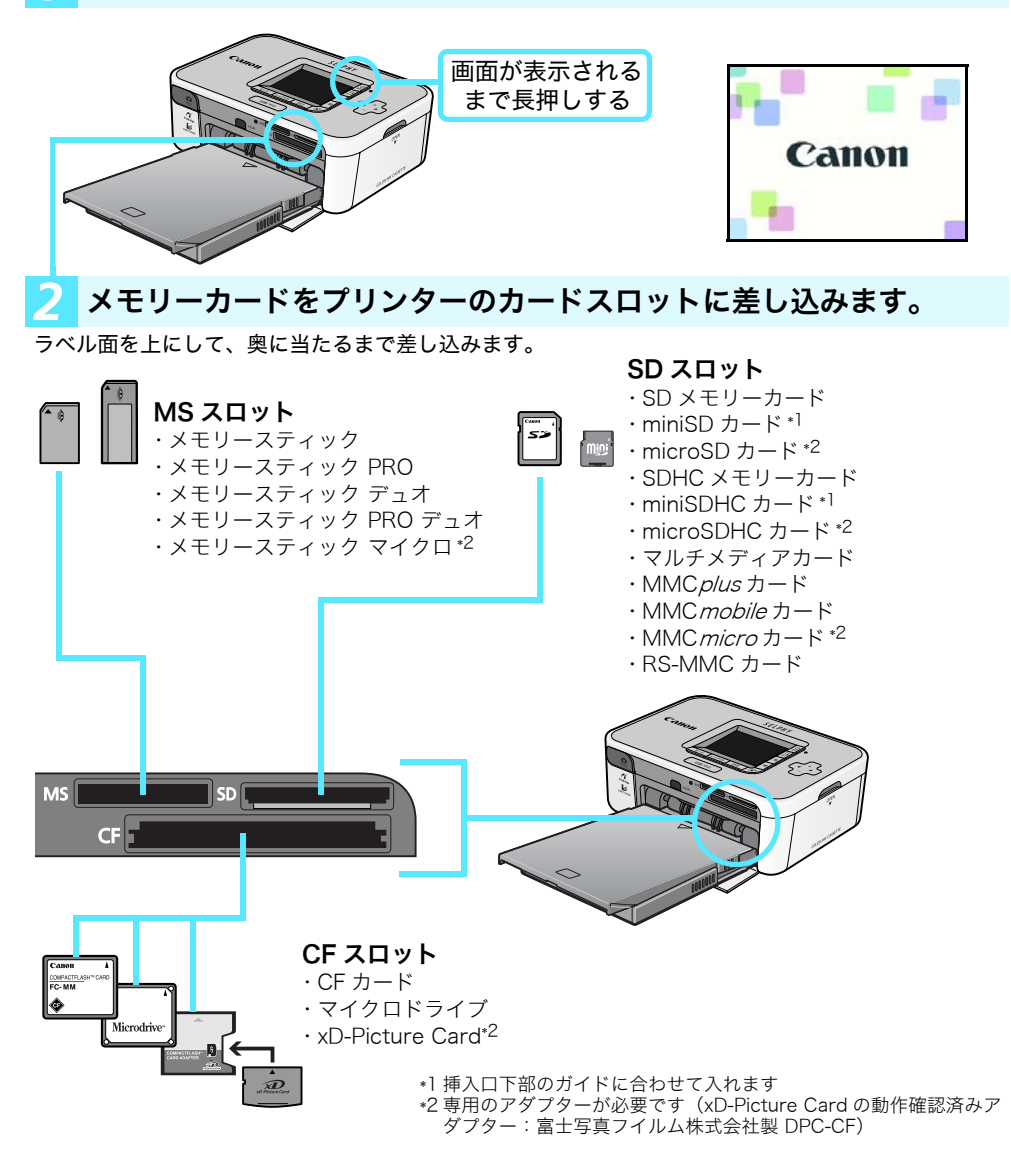

#### **}** ◀または▶を押して、印刷する画像を選びます。

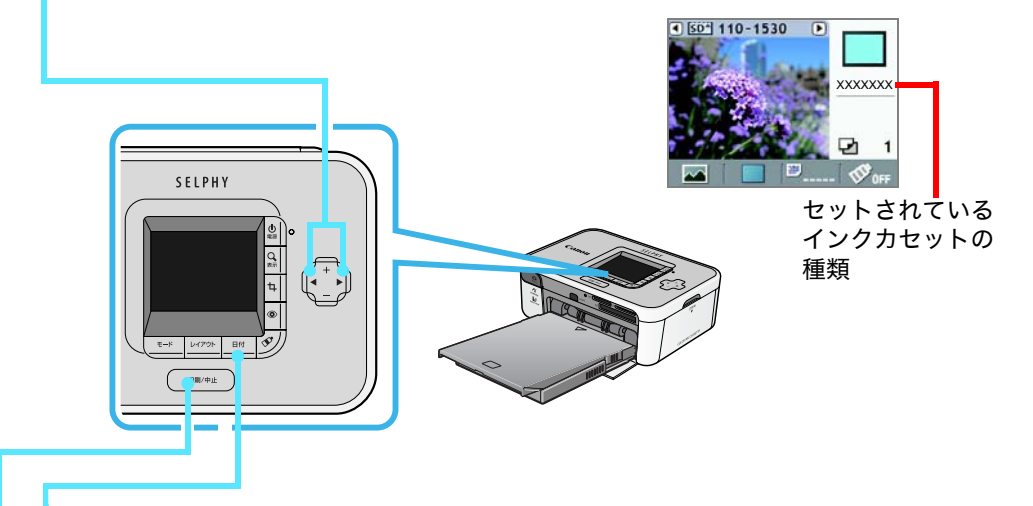

#### 日付ボタンを押します。◀▶ボタンを使って、撮影した日付を入れるか どうか選択し、再度日付ボタンを押します。

液晶モニター右下の表示が <sup>図</sup> のときは「日付なし」、<sup>図</sup>ymmd</sup>のときは「年/月/日」の形式で日付が印 刷されます。

#### 5 印刷/中止ボタンを押します。

印刷がはじまります。 用紙は4回、出たり入ったりを繰り返します。途中で用紙にさわらないでください。 印刷が終わったことを確認してから、メモリーカードを引き抜いてください。 電源を切るときは、再度、電源スイッチを長めに押してください。

🛑 一度印刷した用紙に、再度印刷しないでください。

#### お試しインクカセットで何枚印刷できますか?

お試し用紙の枚数と同じ5枚です。

インクがなくなると、液晶モニターに右のようなマークが表示されますの で、新しいインクカセットと交換してください。なお、インクジェット方式 のプリンターとは異なり、セルフィーでは、カラーインク/ペーパーセット の箱に記載されている枚数を超える印刷はできません。

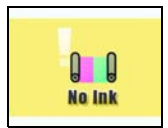

## カメラをつないで印刷する

ここでは、凸へ(イージーダイレクト)ボタンのあるキヤノン製デジタルカメ ラを例にとって説明します。

#### プリンターからケーブルを引き出してカメラの DIGITAL 端子に接続し ます。

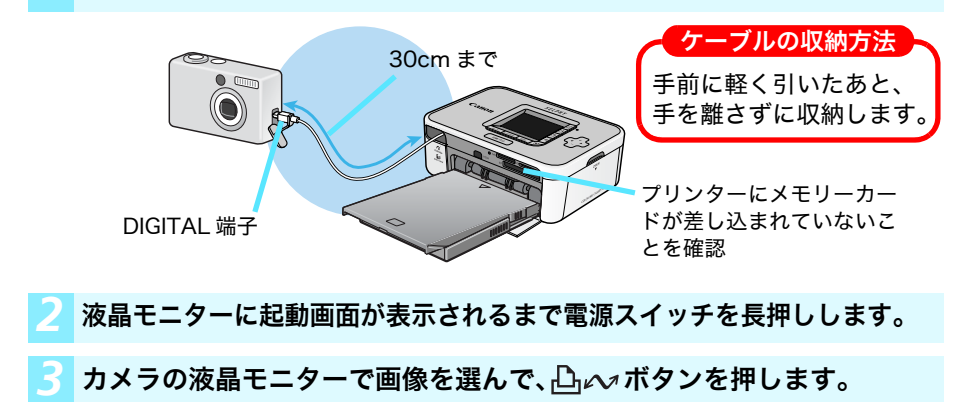

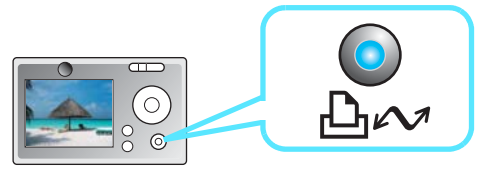

対応のキヤノン製カメラは、次の URL でご確認ください。http://canon.ip/pictbridge なお、PictBridge に対応していれば、キヤノン製以外のカメラでも印刷できます。 ケーブルのコネクターが合わないときは、カメラに付属のUSBケーブルをお使いください。 詳細はお使いのカメラの使用説明書をご覧ください。

## 携帯電話で印刷する

赤外線通信(IrDA、IrSimple)対応の携帯電話を使えば、ケーブルをつなぐ ことなく印刷できます(CP750のみ)。また、Bluetooth 対応の携帯電話を お使いなら、別売の「Bluetooth ユニット (BU-20)」で無線印刷が可能です。

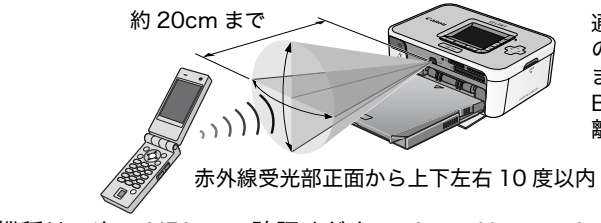

通信可能な距離は、携帯電話 の機種、環境によって変化し ます。 Bluetooth の通信可能な距 離は、約10mです。

対応機種は、次の URL でご確認ください。http://canon.jp/cpp

# いろいろな機能を使って印刷する

印刷のときに便利な機能について説明します。

CP 750 の写真を使用しています。

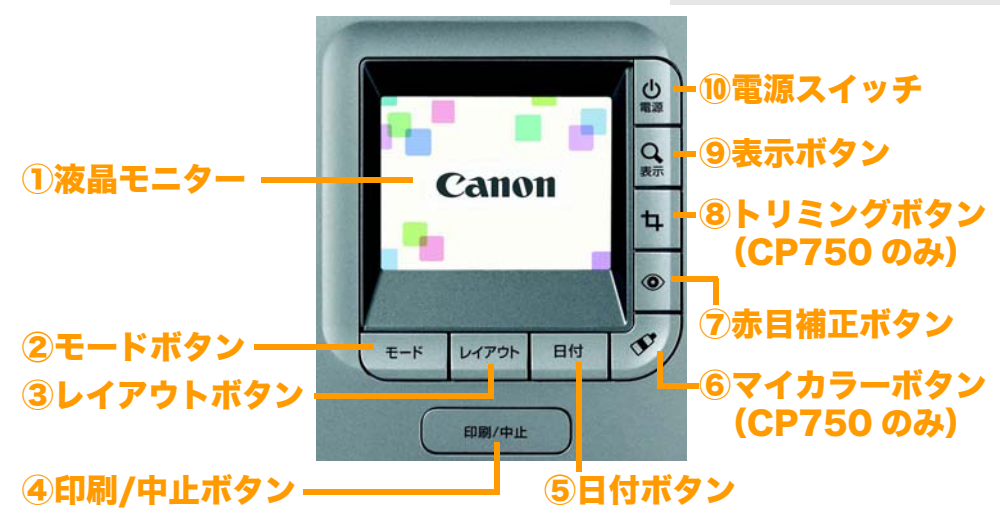

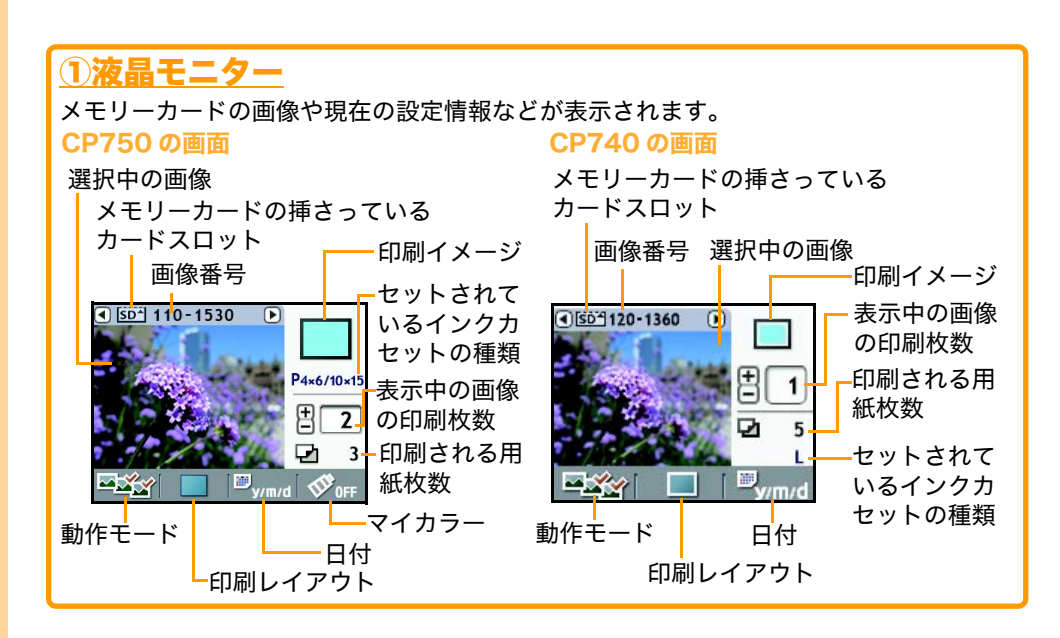

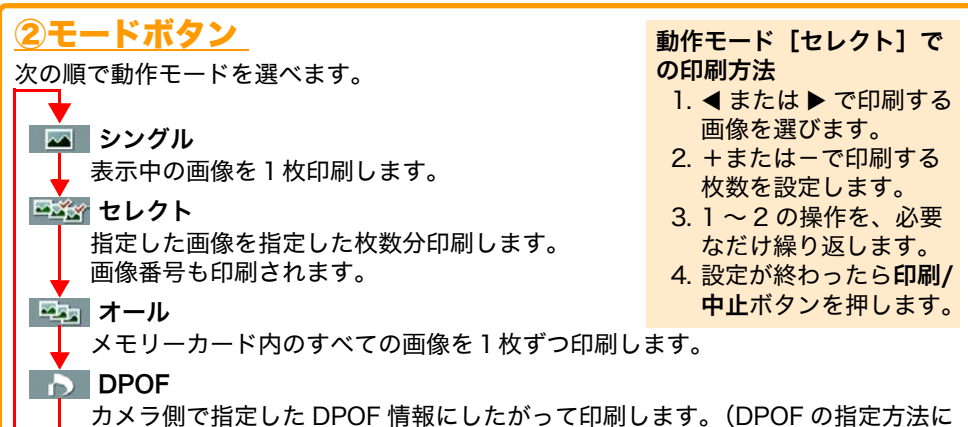

ついては、カメラの使用説明書をご覧ください)

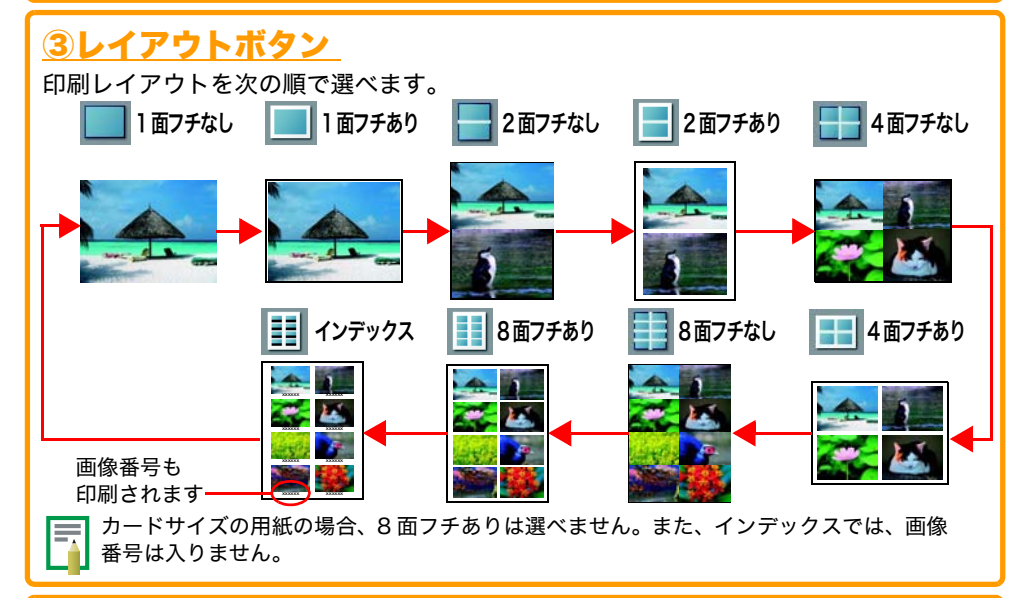

#### <u>④印刷/中止ボタン</u>

このボタンを押すと印刷がはじまります。 印刷中にこのボタンを押すと、印刷を中止します。(途中で印刷を中止しても、用紙1枚 分のインクは消費します)

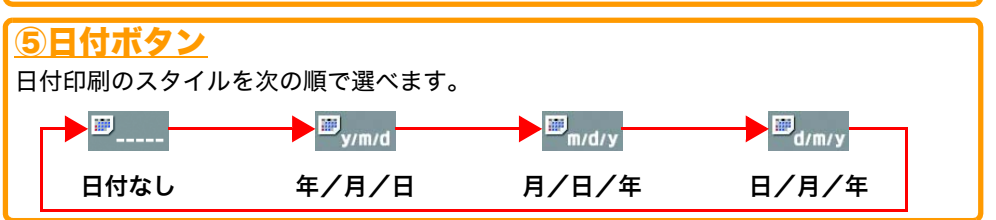

# 

# ⑦◎(赤目補正)ボタン

赤目補正を設定できます。ストロボ撮影により目が赤く写ってしまった画像の赤目の部 分を補正して印刷します。

# 

画像の一部分を拡大印刷する(トリミングする)設定を行 います(動作モードが 🚾 (シングル)の場合のみ)。

#### トリミング範囲の指定方法

- 1. 4ボタンを押した後、Q(表示)ボタンを押します。
- 2. + で印刷範囲の大きさを、 ◆ で方向を設定します。
- 3. もう一度Q(表示)ボタンを押した後、+- ◀► で印刷範囲の位置を調整します。
- 4. **ユ**ボタンを押します。
- 5. **◆**▶ ボタンで **⑤** または **○**を選択し、**ユ**ボタ ンを押します。

## <u> 9 Q (表示) ボタン</u>

このボタンを押すと、表示中の画像が大き く表示されます。もう一度押すと戻りま す。 1001 このボタンを長押しすると電源が入り、も う一度長押しすると切れます。

# パソコンと接続する

# プリンタードライバのインストール

ここでは Windows の場合を中心に手順を説明します。

🚺 ・まだ、パソコンとプリンターを接続しないでください。

 ・コンピューターの管理者の権限でログオンしてからインストールを行ってく ださい。

#### 1 付属のCD-ROM「Compact Photo Printer Solution Disk」を パソコンにセットします。

Macintosh さらに、CD-ROM 内の 횣 (CPSD Installer)アイコンをダブルクリックします。

# **2** プリンタードライバーの[プリンター選択]をクリックしてから、お使いのプリンターをクリックします。

Macintosh さらに、[同意する] をクリックしてから [簡易インストール] を選び、[インストール] をクリックします。

### 3 画面に表示されるメッセージに従って操作を進めます。

途中でプリンターの接続を指示する画面が表示されたら、パソコンとプリンターを接続し、プリンター の電源を入れます。

Macintosh [再起動] のメッセージが表示さ れます。指示の通りに再起動して からパソコンとプリンターを接 続し、プリンターの電源を入れま す。

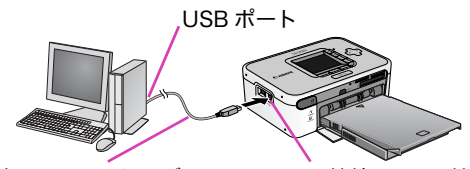

市販の USB ケーブル パソコン

パソコン接続用 USB 端子

COMPACT PHOTO PRINTER Solution Disk

87

#### 4 [完了]または[再起動]のボタンが表示されたら、クリックします。ド ライバのインストールが完了します。

Macintosh 起動ディスクの [ユーティリティ] にある [プリンタ設定ユー ティリティ] アイコンをダブルクリックします。 [追加] をク リックし、[USB] を選んでから、お使いのプリンターを選びま す。最後に [追加] をクリックしてから、ウィンドウを閉じま す。ドライバのインストールが完了します。

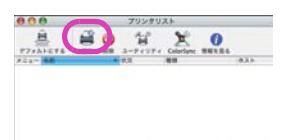

# 別売品の紹介

#### 別売品を使って、いろいろな印刷ができます。

| 用紙サイズ         | 内容           | 品名                           |
|---------------|--------------|------------------------------|
| ポストカード<br>サイズ | 36枚用         | カラーインク/ペーパーセット KP-36IP       |
|               | ペーパーカセット     | ペーパーカセット PCP-CP200           |
| カードサイズ        | 36枚用         | カラーインク/ペーパーセット KC-36IP       |
|               | 18枚用、全面シール紙  | カラーインク/フルサイズラベルセット KC-18IF   |
|               | 18枚用、8分割シール紙 | カラーインク/ラベルセット KC-18IL        |
|               | ペーパーカセット     | ペーパーカセット PCC-CP100           |
| Lサイズ          | 36枚用         | カラーインク/ペーパーセット KL-36IP       |
|               | 108枚用        | カラーインク/ペーパーセット KL-36IP 3PACK |
|               | ペーパーカセット     | ペーパーカセット PCL-CP200           |
| ワイドサイズ        | 24枚用         | カラーインク/ペーパーセット KW-24IP       |
|               | ペーパーカセット     | ペーパーカセット PCW-CP100           |

#### その他の別売品

| バッテリーパック      | NB-CP2L(CP750のみ)    |
|---------------|---------------------|
| Bluetoothユニット | Bluetoothユニット BU-20 |
| 専用ケース         | CPプリンターケース CPC-1    |

- ・セルフィーCP シリーズ専用のペーパーカセット / インクカセットをお使いください (ES シリーズ用は使用できません)。
  - ・一度印刷した用紙に、再度印刷しないでください。

ポストカード、L:約36枚、カード:約72枚、ワイド:約24枚

純正品以外のアクセサリーの不具合(バッテリーパックの液漏れ、破裂など)に起因することがあきら かな、故障や発火などの事故による損害については、弊社では一切責任を負いかねます。また、この場 合のキヤノン製品の修理につきましては、保証の対象外となり、有償とさせていただきます。あらかじ めご了承ください。

# 困ったときには

「思ったように印刷できない!」、「動作がおかしい?」そんなときの対処法です。

## 電源が入りません・・

電源スイッチを長めに押しつづけましたか? コンパクトパワーアダプターとプリンター本体、電源コードの接続を確認してください。

## 印刷できません・・

インクがなくなっていませんか?セルフィーでは、カラーインク/ペーパーセットの 箱に記載されている枚数を超える印刷はできません(お試しインクカセットは5枚用 です)。

用紙とペーパーカセット、インクカセットの組み合わせが正しいことを確認してくだ さい。

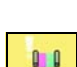

#### 用紙が余っているのに、インクがなくなった・・

インクシートを引っ張ったり、不用意に電源のオン / オフを繰り返したりすると、印刷してい なくてもインクが消費される場合があります。また、複数枚印刷の途中で、用紙がなくなった とき、インクカセットを抜くと、インクが無駄になります (インクカセットは抜かないで、ペー パーカセットを抜いて用紙を補充してください)。

#### きれいに印刷できません・・

専用の用紙を光沢面を上にして入れていますか?インク シートにほこりが付いているときは、ブロアーブラシなどで ほこりを吹き飛ばしてください。細かいスジが入る場合に は、インクカセットを取り外し、付属のクリーナーを2~3 回抜き差ししてください。

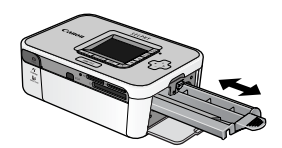

#### メモリーカードを入れても、画像が表示されません・・

メモリーカードが正しい挿入口に奥まで差し込まれているか確認してください。また、「DCF」 の規格(デジタルカメラの標準的なフォルダ、ファイルの規格)に準拠しているか確認してく ださい。

#### 動作モード、印刷レイアウト、日付印刷、印刷枚数が、 思ったように設定できません・・

動作モード、印刷レイアウト、日付印刷、印刷枚数などは、設定の組み合わせによって、項目 が選択できない場合や無効になる場合があります。

#### よく紙詰まりが起こります・・

ペーパーカセットに 19 枚以上(ワイドサイズは 13 枚以上)の用紙を入れないでください。 また、印刷された用紙をペーパーカセットの上に 10 枚以上ためないようにしてください。

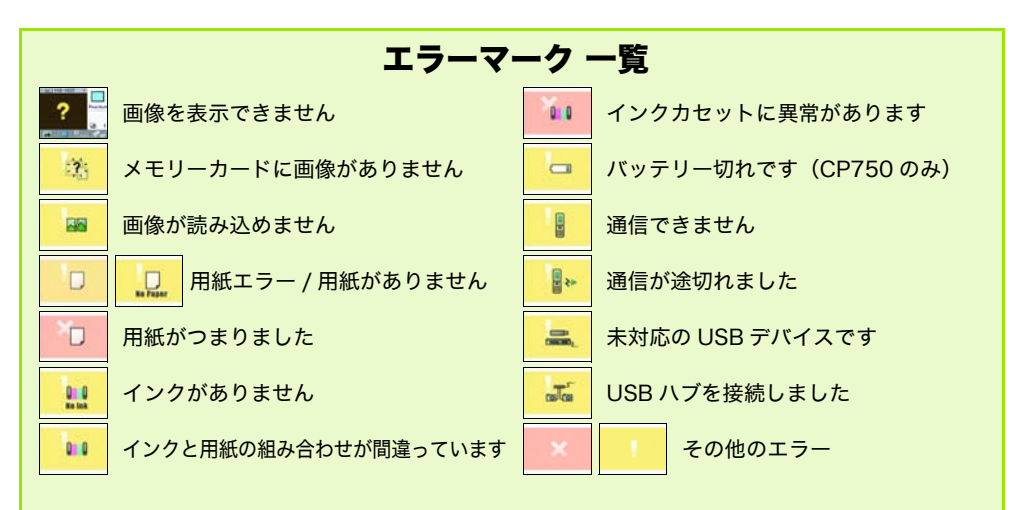

#### 電源ランプの状態(CP750のみ)

緑点灯:(電源オン)待機中 緑点滅:プリント中 赤点灯 / 赤点滅:エラー

#### さらに詳しい説明書「プリンターユーザーガイド」

付属の CD-ROM には、電子マニュアル「プリンターユーザーガイド」が入っています。詳しい操作 方法を知りたいとき、困ったときなどにご覧ください。

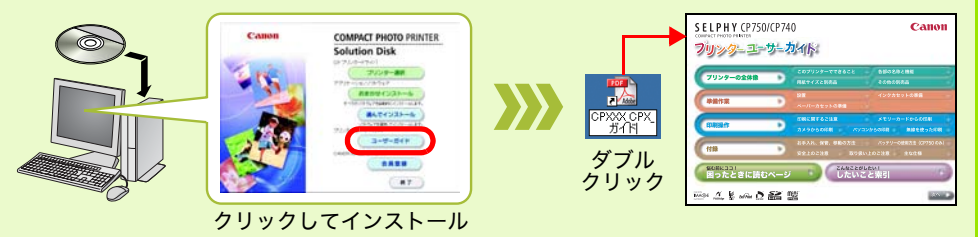

※プリンターユーザーガイドをご覧いただくためには、Adobe Reader が必要です。 ※ Windows の場合、プリンターユーザーガイドは [ドキュメント] または [マイドキュメント] にコピーされます。

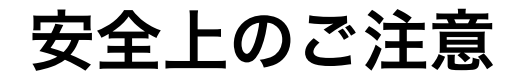

- ・本機器を使用する際は、けがや火災、感電、故障などを防ぐため、下記の注意事項にしたがって、正しくお使いください。(ここでいう本機器とは、プリンター、コンパクトパワーアダプター、インクカセット、ペーパーカセット、用紙を指します)
- ・付属の CD-ROM に収められている電子マニュアル(プリンターユーザーガイド)の「安 全上のご注意」や「取り扱い上のご注意」もあわせてお読みください。

2の警告事項に反した取り扱いをすると、人が死亡または重傷を負う 可能性があることを示します。

- ●付属の CD-ROM を CD-ROM 対応ドライブ以外では絶対に再生しないでください。音楽 用 CD プレーヤーで使用した場合は、スピーカーなどを破損する恐れがあります。また ヘッドフォンなどをご使用になる場合は、大音量により耳に障害を負う恐れがあります。
- ●お子様の手の届かないところに保管してください。
- ●分解や改造をしないでください。
- ●本機器を落としたり、外装を破損した場合は、そのまま使用しないでください。
- ●煙が出ている、焦げ臭いなどの異常状態のまま使用しないでください。
- ●内部に水などを入れたり、濡らしたりしないでください。水滴がかかったり潮風にさらされたときは、吸水性のある柔らかい布で拭いてください。
- ●内部に金属物や燃えやすいものを落とし込んだり、入れたりしないでください。すぐに機器本体の電源を切ってから、必ずコンパクトパワーアダプターの電源プラグをコンセントから抜いてください(バッテリーを使用している場合はバッテリーを外してください)。
- ●雷が鳴り出したら本機器の金属物や電源プラグに触れないでください。すぐに使用をやめ、本機器から離れてください。
- ●アルコール、ベンジン、シンナーなどの引火性溶剤で手入れしないでください。
- ●電源コードや電源プラグに重いものを載せたり、無理に引っ張ったりして、破損させないでください。
- ●本機器専用以外の電源(コンパクトパワーアダプター、バッテリー)は使用しないでください。
- ●電源プラグを定期的に抜き、その周辺およびコンセントにたまったほこりや汚れを乾いた 布で拭き取ってください。
- ●濡れた手で電源プラグを抜き差ししないでください。
- ・本書の内容の一部または全部を無断で転載することは、禁止されています。
- ・本書の内容に関しては、将来予告なく変更することがあります。
- ・このプリンターやソフトウェアを運用した結果については、上記にかかわらず責任を負いかねますので、ご了承く ださい。
- ・SDHC ロゴ、miniSDHC ロゴは商標です。

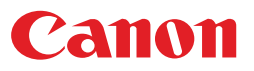

#### 使用済みインクカートリッジ回収のご案内

キヤノンでは地球環境保全と資源の有効活用を目的といたしまして、使用済みインク カートリッジの回収を行っております。使い終わったインクカートリッジは、お近くの 販売店等に設置されたキヤノンカートリッジ回収ボックスまでお持ち込みくださいます よう、ご協力お願い申し上げます。

回収したインクカートリッジは、各部材毎に適切な方法でリサイクル処理いたします。なお、 SELPHY で印刷後、インクカートリッジ内に残る写真の潜像は、処理過程において、復元できない ように破壊・廃却し、潜像の利用・復元等は一切いたしません。